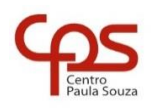

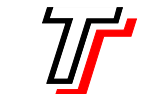

# FACULDADE DE TECNOLOGIA DE SÃO PAULO

CURSO SUPERIOR DE ANÁLISE E DESENVOLVIMENTO DE SISTEMAS

Prof. Sérgio Luiz Banin

ILP506 – Programação para Dispositivos Móveis

# Ficha do Aplicativo

# App07 – Aplicativo Cursos Fatec

Resumo

Neste aplicativo o usuário escolhe um curso dentre uma lista de cursos disponíveis nas unidades Fatecs e o aplicativo apresenta em quais Fatecs tal curso é oferecido.

Esta apresentação das Fatecs será feita de duas formas distintas:

- 1. Na opção 1 será usado um componente TextView comum;
- 2. Na opção 2 será usado um componente ListView em conjunto com um objeto da classe ArrayAdapter.

Além disso, neste aplicativo vamos ver como criar e usar uma classe Java puro em nosso projeto Android.

## Objetivos de Aprendizagem

- 1. Consolidar a organização de layout responsivo através do uso do ConstraintLayout.
- 2. Uso da classe Spinner.
- 3. Uso de resources contendo construção array de strings (string-array).
- 4. Uso de classes Java puro para construção de partes de uma aplicação.
- 5. Uso da classe ListView.
- 6. Uso da classe ArrayAdapter.
- 7. Uso da classe ArrayList.
- 8. Uso da classe StringBuilder.

## Dinâmica do Aplicativo

Este é um aplicativo multitelas. Na tela inicial haverá dois botões, sendo que cada um abrirá uma tela correspondente, as quais chamaremos de telas de opções de visualização.

Nas duas telas de opões de visualização, o usuário escolherá um curso de uma lista contida em um componente Spinner. Uma vez escolhido o curso, haverá um botão que quando clicado construirá uma lista de Fatecs que o oferecem.

Na primeira tela de visualização, essa lista de Fatecs será apresentada em um componente da classe TextView. Na segunda tela de visualização, essa lista de Fatecs será apresentada em um componente da classe ListView.

# Lista de Activities do Aplicativo

| Nome                 | Layout            |
|----------------------|-------------------|
| MainActivity.java    | activity_main.xml |
| Visual1Activity.java | activity_visual1  |
| Visual2Activity.java | activity_visual2  |

## Resources

### strings.xml

| <resources></resources>                                                 |
|-------------------------------------------------------------------------|
| <string name="app_name">Cursos Fatec</string>                           |
| <pre><string name="lbl">Cursos Fatec - Escolha uma opção</string></pre> |
| <string name="btnopc1">Opção 1</string>                                 |
| <string name="btnopc2">Opção 2</string>                                 |
| <string name="selcurso">Selecione o Curso</string>                      |
| <string name="vercurso">Onde há tal Curso?</string>                     |
| <string name="lblfatec">Fatecs Encontradas</string>                     |
| <string-array name="cursos"></string-array>                             |
| <item>Análise e Desenvolvimento de Sistemas</item>                      |
| <item>Jogos Digitais</item>                                             |
| <item>Segurança da Informação</item>                                    |
| <item>Gestão Comercial</item>                                           |
| <item>Comércio Exterior</item>                                          |
| <item>Secretariado</item>                                               |
| <item>Mecânica de Precisão</item>                                       |
|                                                                         |
|                                                                         |

colors.xml

# **Detalhamento das Activities**

Layout: activity\_main.xml

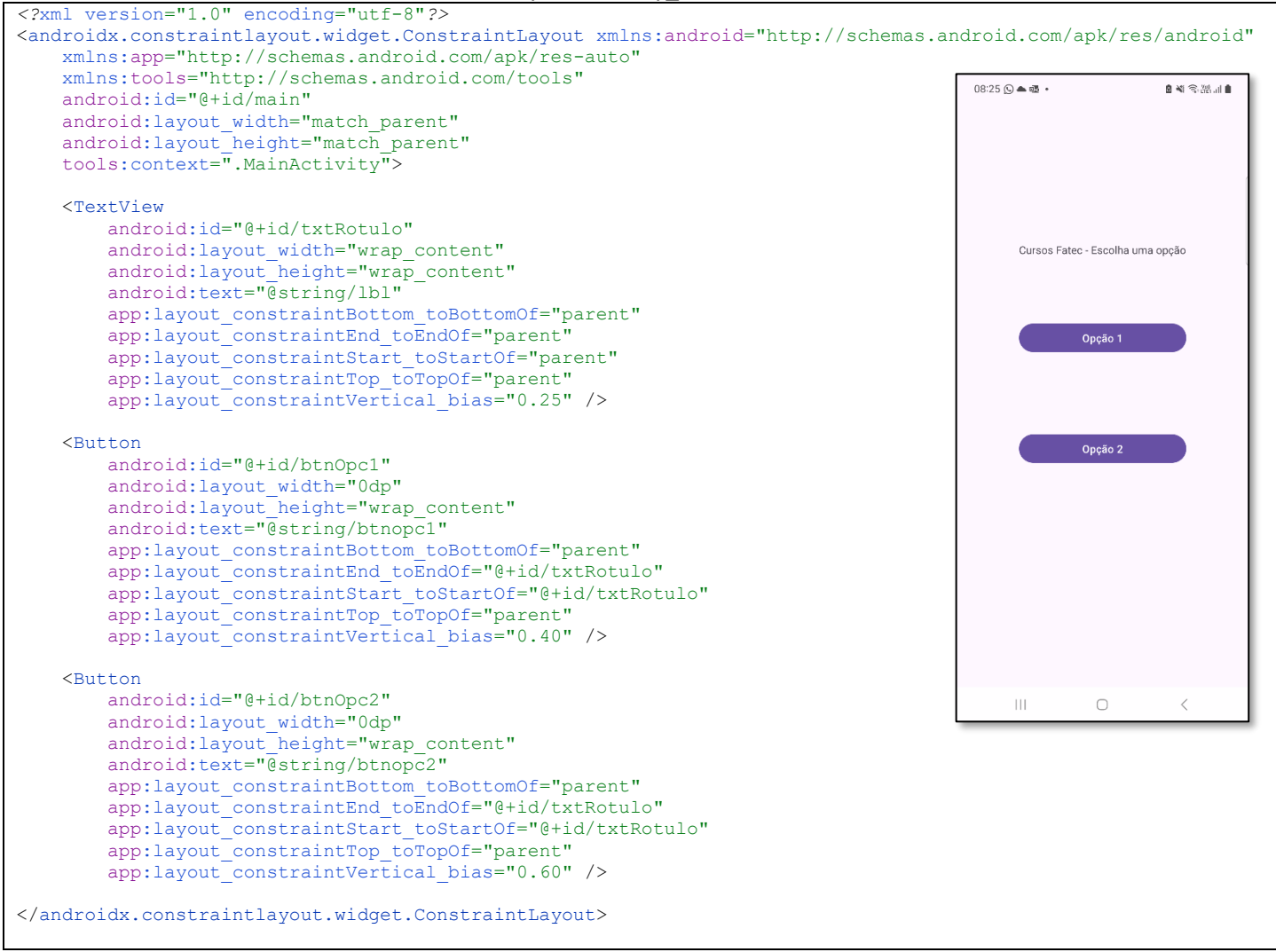

/\* Observação: 0 nome do package está omitido, porque ao fazer o seu projeto esse nome será outro. 0s imports também estão omitidos. O motivo para isso é que a cada nova versão do Android Studio pode haver mudanças nos nomes dos caminhos da biblioteca. \*/ public class MainActivity extends AppCompatActivity {

```
@Override
protected void onCreate(Bundle savedInstanceState) {
    super.onCreate(savedInstanceState);
    EdgeToEdge.enable(this);
    setContentView(R.layout.activity main);
    ViewCompat.setOnApplyWindowInsetSListener(findViewById(R.id.main), (v, insets) -> {
        Insets systemBars = insets.getInsets(WindowInsetsCompat.Type.systemBars());
        v.setPadding(systemBars.left, systemBars.top, systemBars.right, systemBars.bottom);
        return insets;
    });
    configBtns();
}
private void configBtns() {
    Button btn;
    btn = findViewById(R.id.btnOpc1);
    btn.setOnClickListener(new View.OnClickListener() {
        @Override
        public void onClick(View v) {
            btnOpc1OnClick();
        }
    });
    btn = findViewById(R.id.btnOpc2);
    btn.setOnClickListener(new View.OnClickListener() {
        @Override
        public void onClick(View v) {
            btnOpc2OnClick();
        }
    });
}
private void btnOpc1OnClick() {
    Intent intent = new Intent (MainActivity.this, VisuallActivity.class);
    startActivity(intent);
}
private void btn0pc20nClick() {
    Intent intent = new Intent(MainActivity.this, Visual2Activity.class);
    startActivity(intent);
}
```

### Layout: activity\_visual1.xml

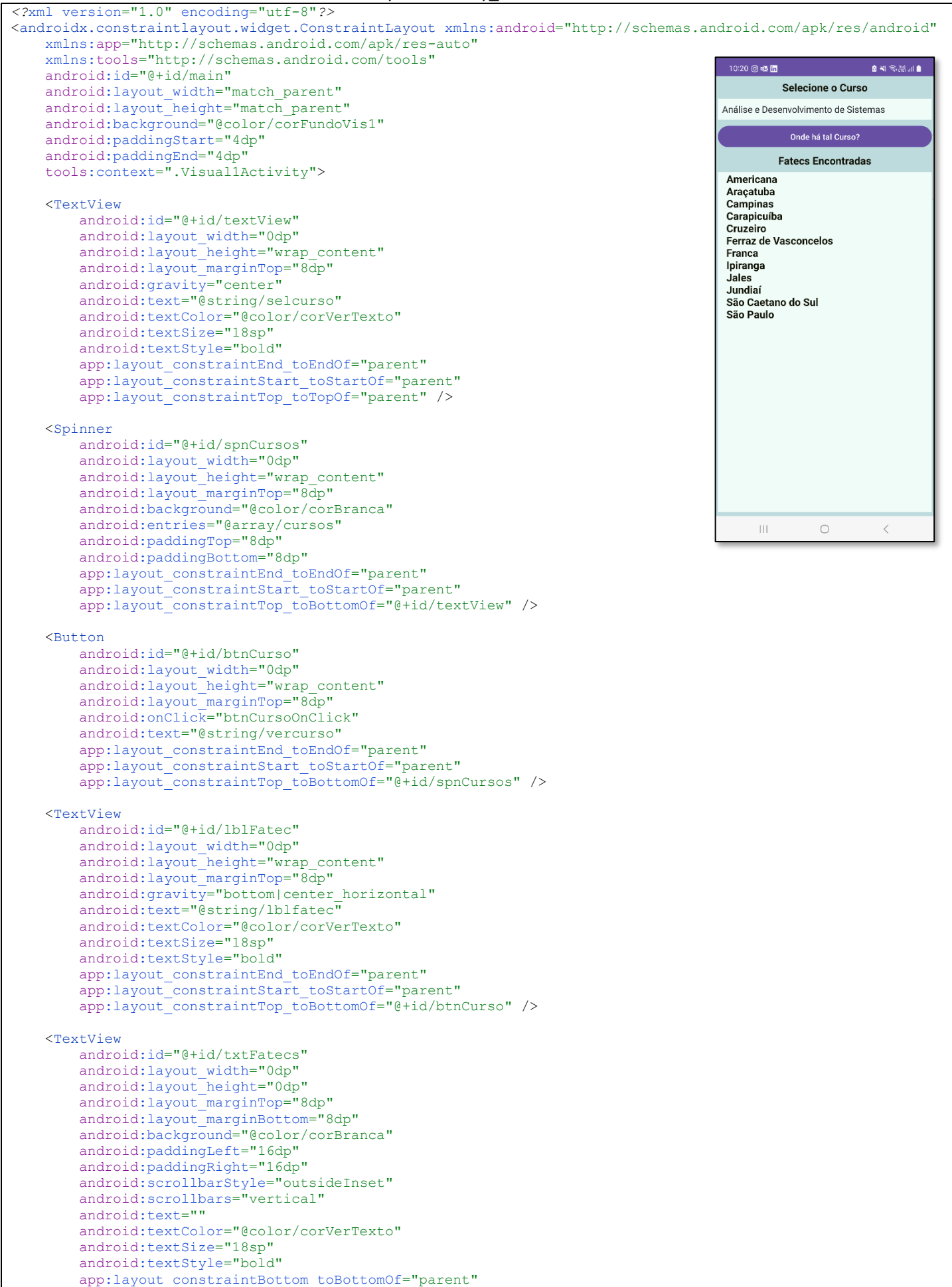

</androidx.constraintlayout.widget.ConstraintLayout>

#### Código: Visual1Activity.java

```
O nome do package está omitido, porque ao fazer o seu projeto esse nome será outro.
  Os imports também estão omitidos. O motivo para isso é que a cada nova versão do Android Studio pode
  haver mudanças nos nomes dos caminhos da biblioteca. */
public class Visual1Activity extends AppCompatActivity {
   private Spinner spnCursos;
   private TextView txtFatecs;
   private CursosFatec cursosFatec;
   private String cursoEscolhido;
    @Override
   protected void onCreate(Bundle savedInstanceState) {
       super.onCreate(savedInstanceState);
        //EdgeToEdge.enable(this);
        setContentView(R.layout.activity visual1);
        ViewCompat.setOnApplyWindowInsetSListener(findViewById(R.id.main), (v, insets) -> {
            Insets systemBars = insets.getInsets(WindowInsetsCompat.Type.systemBars());
            v.setPadding(systemBars.left, systemBars.top, systemBars.right, systemBars.bottom);
            return insets;
        });
       spnCursos = findViewById(R.id.spnCursos);
        txtFatecs = findViewById(R.id.txtFatecs);
        txtFatecs.setMovementMethod(new ScrollingMovementMethod());
       cursosFatec = new CursosFatec();
       cursoEscolhido = "";
       configBtn();
    1
   private void configBtn() {
       Button btn = findViewById(R.id.btnCurso);
       btn.setOnClickListener(new View.OnClickListener() {
            @Override
           public void onClick(View v) {
                trataBtnOnClick();
            }
       });
    }
   @Override
   protected void onSaveInstanceState(@NonNull Bundle outState) {
       super.onSaveInstanceState(outState);
       outState.putString("curso escolhido", cursoEscolhido);
    1
    @Override
   protected void onRestoreInstanceState(@NonNull Bundle savedInstanceState) {
       super.onRestoreInstanceState(savedInstanceState);
       cursoEscolhido = savedInstanceState.getString("curso_escolhido");
       carregaFatecs();
   private void trataBtnOnClick() {
        cursoEscolhido = spnCursos.getSelectedItem().toString();
       carregaFatecs();
    }
   private void carregaFatecs() {
        if (cursoEscolhido != null) {
            ArrayList<String> listaFatecs = cursosFatec.getFatecs(cursoEscolhido);
            StringBuilder s = new StringBuilder();
            for (String fatec: listaFatecs) {
                s.append(fatec);
                s.append("\n");
            }
            txtFatecs.setText(s);
       }
    }
```

### Layout: activity\_visual2.xml

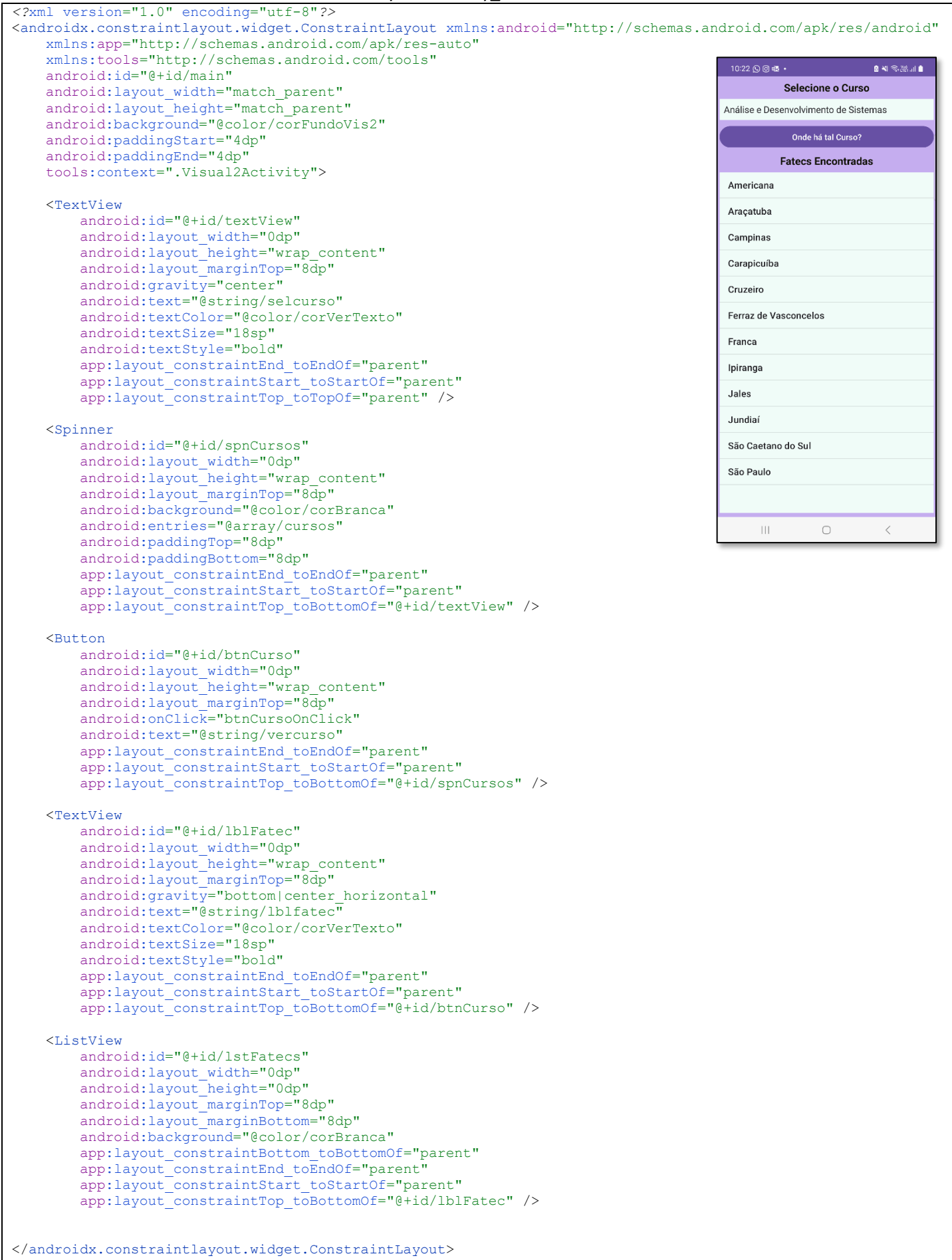

```
Observação:
   O nome do package está omitido, porque ao fazer o seu projeto esse nome será outro.
  Os imports também estão omitidos. O motivo para isso é que a cada nova versão do Android Studio pode
  haver mudancas nos nomes dos caminhos da biblioteca. */
public class Visual2Activity extends AppCompatActivity {
    private Spinner spnCursos;
   private ListView lstFatecs;
   private CursosFatec cursosFatec;
   private String cursoEscolhido;
    QOverride
   protected void onCreate(Bundle savedInstanceState) {
       super.onCreate(savedInstanceState);
        //EdgeToEdge.enable(this);
        setContentView(R.layout.activity visual2);
       ViewCompat.setOnApplyWindowInsetSListener(findViewById(R.id.main), (v, insets) -> {
            Insets systemBars = insets.getInsets(WindowInsetsCompat.Type.systemBars());
            v.setPadding(systemBars.left, systemBars.top, systemBars.right, systemBars.bottom);
            return insets:
       });
       spnCursos = findViewById(R.id.spnCursos);
       lstFatecs = findViewById(R.id.lstFatecs);
       cursosFatec = new CursosFatec();
       cursoEscolhido = "";
       configBtn();
    }
   @Override
   protected void onSaveInstanceState(@NonNull Bundle outState) {
       super.onSaveInstanceState(outState);
       outState.putString("curso escolhido", cursoEscolhido);
    }
    @Override
   protected void onRestoreInstanceState(@NonNull Bundle savedInstanceState) {
       super.onRestoreInstanceState(savedInstanceState);
       cursoEscolhido = savedInstanceState.getString("curso escolhido");
       carregaFatecs();
    }
   private void configBtn() {
       Button btn = findViewById(R.id.btnCurso);
       btn.setOnClickListener(new View.OnClickListener() {
            @Override
            public void onClick(View v) {
               trataBtnOnClick();
            }
        });
    1
   private void trataBtnOnClick() {
       cursoEscolhido = spnCursos.getSelectedItem().toString();
       carregaFatecs();
    }
   private void carregaFatecs() {
       if (cursoEscolhido != null) {
            ArrayList<String> listaFatecs = cursosFatec.getFatecs(cursoEscolhido);
            ArrayAdapter<String> adapter = new ArrayAdapter<>(
                    this,
                    android.R.layout.simple list item 1,
                    listaFatecs
            );
            lstFatecs.setAdapter(adapter);
       }
   }
}
```

### Código: CursosFatec.java – Classe Java puro

Observação: O nome do package está omitido, porque ao fazer o seu projeto esse nome será outro. Os imports também estão omitidos. O motivo para isso é que a cada nova versão do Android Studio pode haver mudanças nos nomes dos caminhos da biblioteca. \*/ public class CursosFatec { public ArrayList<String> getFatecs(String curso) { ArrayList<String> fatecs = new ArrayList<>();
if (curso.equals("Análise e Desenvolvimento de Sistemas")) { fatecs.add("Americana");
fatecs.add("Aracatuba"); fatecs.add("Campinas"); fatecs.add("Carapicuíba");
fatecs.add("Cruzeiro");
fatecs.add("Ferraz de Vasconcelos"); fatecs.add("Franca");
fatecs.add("Ipiranga");
fatecs.add("Jales"); fatecs.add("Jundiaí");
fatecs.add("São Caetano do Sul");
fatecs.add("São Paulo"); } else if (curso.equals("Jogos Digitais")) { fatecs.add("Americana"); fatecs.add("Carapicuíba");
fatecs.add("Ourinhos");
fatecs.add("São Caetano do Sul"); } else if (curso.equals("Segurança da Informação")) { fatecs.add("Americana"); fatecs.add("Ourinhos");
fatecs.add("São Caetano do Sul"); } else if (curso.equals("Gestão Comercial")) { fatecs.add("Adamantina"); fatecs.add("Araraquara"); fatecs.add("Assis");
fatecs.add("Guaratinguetá");
fatecs.add("Itaquaquecetuba"); fatecs.add("Santana de Parnaíba"); fatecs.add("São Roque"); } else if (curso.equals("Comércio Exterior")) { fatecs.add("Barueri");
fatecs.add("Indaiatuba"); fatecs.add('Indatatuba');
fatecs.add("Itapetininga");
fatecs.add("Praia Grande");
fatecs.add("Santo André"); fatecs.add("São Caetano do Sul"); } else if (curso.equals("Secretariado")) { fatecs.add("São Paulo"); } else { fatecs.add("{curso não encontrado}"); } return fatecs; } }

## **Notas Técnicas**

Uso de Classes Java Puro em projetos Android

Sempre que for necessário, o programador pode criar novas classes em um projeto Android. Para isso, selecione a aba do seu código Java e use o comando de menu com o caminho File -> New -> Java Class que está exibido na figura ao lado.

Isto abrirá uma janela onde você irá fornecer um nome para a sua classe. Digite o nome CursosFatec e aperte Enter para finalizar. Pronto.

Uma vez criada a Classe, deve-se codificá-la normalmente seguindo as regras da

le Edit View Navigate Code Refactor Build Run Tools VCS W New Project... Import Project.. Doen. Project from Ve Profile or debug APK Open Recent New Module. Close Project Import Module Import Sample Link C++ Project with Gradle Settings...
 Project Structure. Ctrl+Alt+S Ctrl+Alt+Shift+S Other Settings

Programação Orientada a Objetos e da linguagem Java. O código completo acima, nesta página, é a nossa classe para este projeto. Nela implementamos o método getFatecs() que tem o seguinte cabeçalho:

### ArrayList<String> getFatecs(String curso)

Este método recebe um String com o nome do curso escolhido e retorna um vetor dinâmico, contendo os nomes das Fatecs que ministram esse curso. O vetor dinâmico será da classe ArrayList<String>.

## O que é a classe ArrayList

Os vetores na linguagem Java têm tamanho fixo que deve ser especificado no momento em que a variável é instanciada. A classe ArrayList é um recurso criado para oferecer aos programadores Java uma ferramenta que permite trabalhar com vetores dinâmicos, ou seja, com variável quantidade de elementos.

A classe ArrayList se encarrega de criar internamente um vetor com um tamanho suficiente para copiar seus elementos correntes e, no caso de alteração de tais elementos, faz o redimensionamento do vetor interno sempre que necessário. O vetor interno da classe ArrayList é recriado quando ocorre uma dessas operações:

- adição de elemento no fim da lista além da capacidade dimensionada;
- adição de elemento no meio da lista;
- remoção de elemento;

Como a operação de recriação do vetor é custosa em termos de tempo de processamento, é recomendado que o programador procure dimensionar previamente o tamanho da lista, para tal, utilize o construtor sobrecarregado ArrayList(int) enviando como argumento a capacidade inicial da lista. A capacidade inicial padrão de um objeto ArrayList é de 10 elementos.

Manipular vetores estáticos em Java é muito trabalhoso para o programador.

Em C, pode-se utilizar as funções malloc e realloc e com pouco trabalho e algumas funções espertas pode-se redimensionar um vetor com muita facilidade. As linguagens mais modernas, como Python, possuem implementações totalmente flexíveis e poderosas de recursos como listas. Em Java, por outro lado, o trabalho é muito grande, pois não há listas prontas suportadas nativamente e não há comando para realocação de memória como o realloc de C.

Devido a essas dificuldades, com o tempo, foram sendo criadas bibliotecas voltadas para implementação de coleções de dados. Para conferir poder e flexibilidade foi criada a interface List<>. Em Java as interfaces são templates abstratos para a criação de classes. Interfaces contém apenas cabeçalhos de métodos e atributos constantes (variáveis definidas como static e final). Com isso a interface pré determina os métodos que a classe derivada deve obrigatoriamente implementar.

Dito isto, o ArrayList<> é uma implementação da interface List<> .

Note que introduzimos um novo símbolo: <>

Este é o chamado operador diamante (diamond operator) e serve para especificar o tipo de elemento que estará contido no ArrayList. Todos os elementos de um ArrayList serão sempre do mesmo tipo e será o tipo que for especificado dentro do operador diamante. Para saber mais acesse os links a seguir.

#### Sobre interfaces

https://www.w3schools.com/java/java\_interface.asp https://docs.oracle.com/javase/tutorial/java/concepts/interface.html Sobre List<> https://docs.oracle.com/javase/tutorial/collections/interfaces/list.html https://www.geeksforgeeks.org/list-interface-java-examples/ Sobre ArrayList<> https://www.w3schools.com/java/java\_arraylist.asp

https://docs.oracle.com/javase/8/docs/api/java/util/ArrayList.html

## Opção 1 - A exibição da lista de Fatecs para o curso escolhido usando um TextView

A classe Java puro deste aplicativo – denominada CursosFatec – não chega a ser brilhante, mas tem o propósito de exemplificar de forma simples o uso de uma classe independente criada pelo programador. Essa classe contém o método getFatecs() que recebe o nome do curso e retorna um ArrayList<String> – ou seja, um vetor dinâmico cujos elementos são objetos String – com os nomes das Fatecs que ministram o curso.

O objeto cursosFatecs da classe CursosFatec está definido e instanciado logo no início da classe MainActivity. Isso significa que estará disponível para uso em todos os métodos implementados a seguir. No listener onClick() do botão é feita a chamada ao método getFatecs() e a lista é obtida. O passo seguinte é transferir para o componente TextView os nomes das Fatecs retornados por esse chamado. Para essa transferência foi utilizado um StringBuilder. Como o objetivo era concatenar é concatenar um grupo de Strings, um objeto da classe StringBuider é adequado pois realiza a tarefa de maneira menos custosa para o processador.

Para saber mais sobre StringBuilder:

https://www.devmedia.com.br/a-classe-stringbuilder-em-java/25609 https://docs.oracle.com/javase/7/docs/api/java/lang/StringBuilder.html

## Opção 2 - A exibição da lista de Fatecs para o curso escolhido usando um ListView

Nesta segunda tela o objeto cursosFatecs da classe CursosFatec também é definido e instanciado logo no início da classe MainActivity, ficando disponível para uso em todos os métodos implementados a seguir.

No listener onClick() do botão é feita a chamada ao método getFatecs() e a lista é obtida. O passo seguinte é transferir os dados para o componente ListView através de um adaptador (classe herdeira da classe raiz BaseAdapter). Usando termos contidos na documentação do Google sobre adaptadores, pode-se dizer que objetos dessas classes (há diversas classes derivadas de BaseAdapter) funcionam como uma ponte entre objetos de visualização e objetos que contém dados. Objetos de visualização são tipicamente das classes ListView, Spinner e ReciclerView, entre outras. E objetos que contém dados são variados, como Arrays, HasMaps e objeto s de Banco de Dados.

Nesta Activity da opção 2, o uso de ListView, garante uma grande flexibilidade para exibir os dados de modo mais efetivo, completo e funcional. Mais detalhes sobre os adaptadores, seu conceito e usos serão comentados em aula e apresentados no PDF do próximo aplicativo.